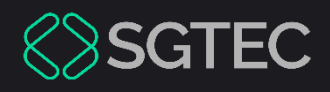

#### Manual do Usuário

# AUTENTICAÇÃO MULTIFATOR (MFA)

SEI – Processo Administrativo Eletrônico

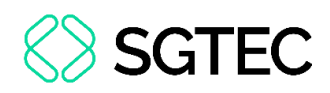

## **SUMÁRIO**

| 1.  | Introdução                                 | . 3 |
|-----|--------------------------------------------|-----|
| 2.  | Autenticação Multifator                    | . 4 |
| 2.: | 1 Cadastro                                 | . 4 |
| 2.2 | 2 Instalação do Aplicativo de Autenticação | . 6 |
| 2.3 | 3 Leitura do QR Code                       | . 6 |
| 2.4 | 4 Configuração Manual do Código            | . 8 |
| 2.! | 5 Finalização do Cadastro                  | 10  |
| 2   | 2.5.1 Validando o Link Recebido            | 11  |
| 3.  | Login com a Autenticação de Dois Fatores   | 13  |
| 4.  | Desabilitar Verificação em Dois Fatores    | 15  |
| 4.  | 1 Cancelando Dispositivos Liberados        | 16  |
| 5.  | Desativando a Autenticação em Dois Fatores | 17  |

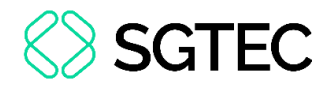

## AUTENTICAÇÃO MULTIFATOR (MFA)

#### 1. Introdução

Esta <u>Dica de Sistema</u> tem como objetivo orientar de forma simples o passo a passo para realizar o procedimento da **Autenticação Multifator (MFA)**, via Microsoft Authenticator, para acesso no sistema **SEI – Processos Administrativo Eletrônico**.

Esta melhoria impacta diretamente na segurança e garante a autenticidade dos usuários internos para acessarem os sistemas do **Tribunal de Justiça**, garantindo um ambiente mais seguro.

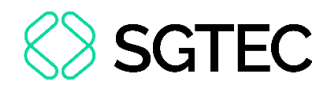

#### 2. Autenticação Multifator

#### 2.1 Cadastro

Para realizar a Autenticação Multifator, na área de login do sistema SEI, informe o Usuário e Senha de acesso, e logo após clique na opção Autenticação em dois fatores.

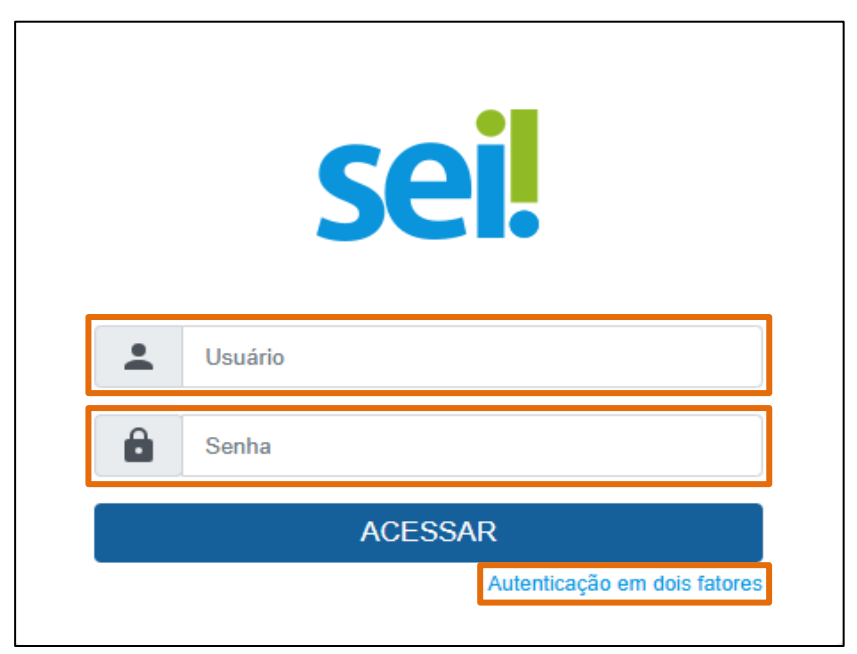

Figura 1 - Tela de usuário e senha.

A tela é habilitada trazendo informações para configurar o recurso de segurança. Clique na opção **Prosseguir** para continuar com a configuração ou **Cancelar** para encerrar procedimento.

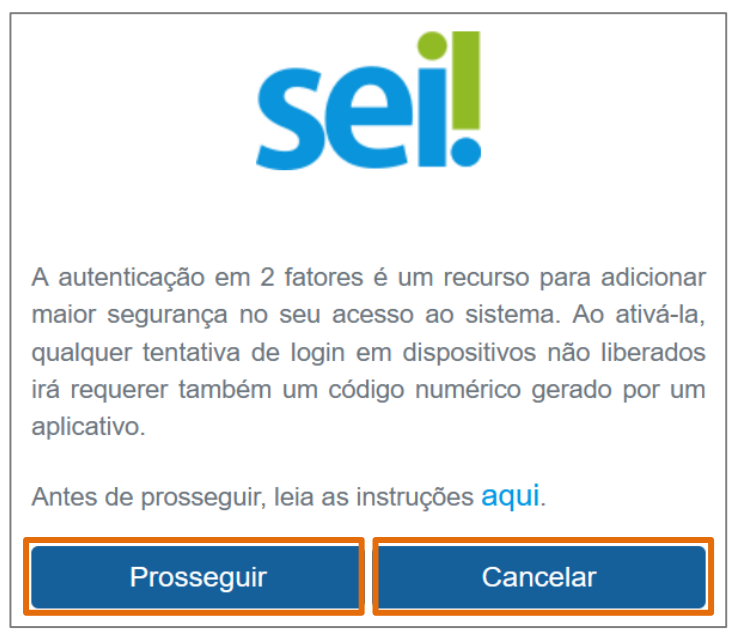

Figura 2 - Tela de Configuração da Autenticação.

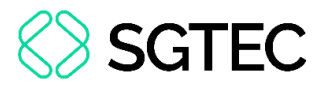

Após clicar em **Prosseguir,** o sistema exibe uma mensagem, e, caso <u>não</u> tenha feito o procedimento mencionado, basta ignorá-la clicando em **Ok**.

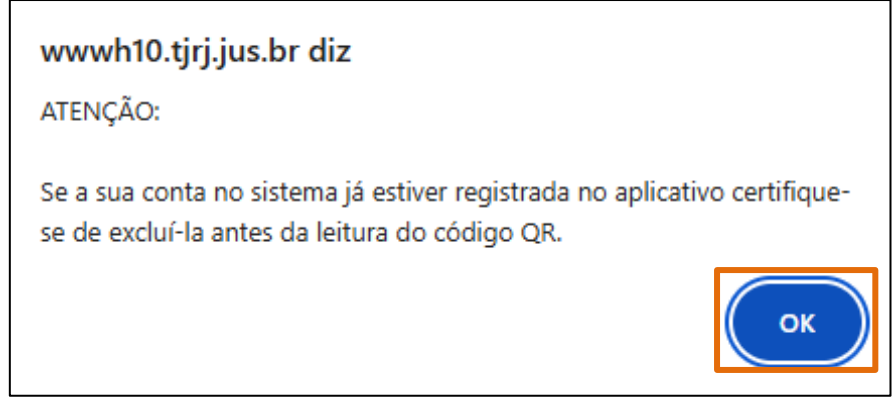

Figura 3 - Mensagem de Atenção.

Em seguida, o sistema gera e exibe um **QR Code** para leitura via <u>aplicativo</u> **Microsoft Authenticator**, usando seu <u>smartphone</u>.

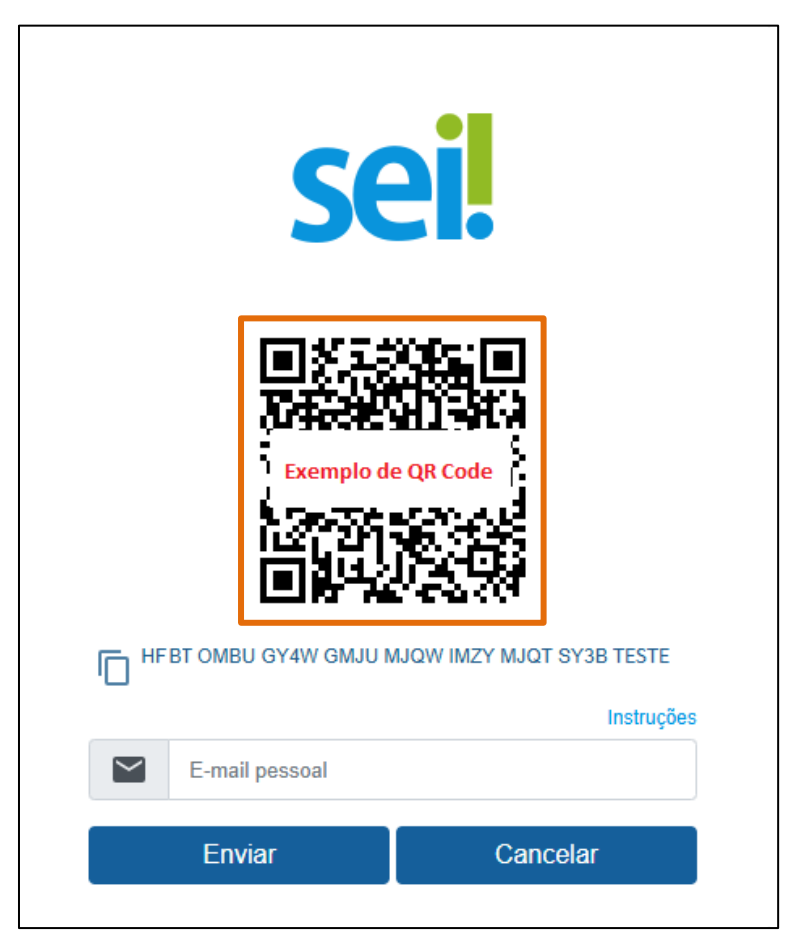

Figura 4 - Tela do QR Code.

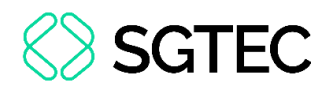

#### 2.2 Instalação do Aplicativo de Autenticação

Para prosseguir com a configuração e com a leitura do **QR Code**, <u>caso não tenha</u> <u>instalado</u>, será necessário instalar em seu smartphone o aplicativo **Microsoft Authenticator** para autenticação em duas etapas, através da loja de aplicativo **Apple Store** ou **Google Play**.

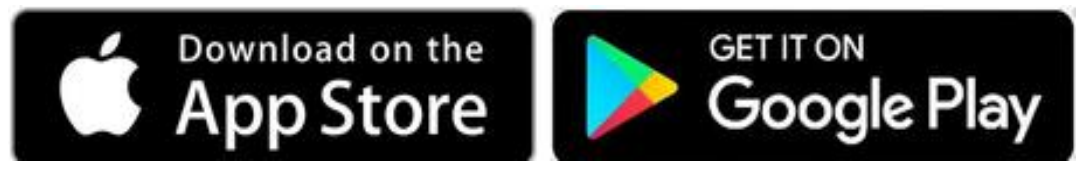

Figura 5 - Plataformas para Download do App.

#### 2.3 Leitura do QR Code

Após efetuar o download, abra o aplicativo e encontre a opção para leitura do QR Code.

Clique no botão + e, em seguida, selecione o tipo **Conta Corporativa** ou clique no **botão azul** para ler o **QR Code**.

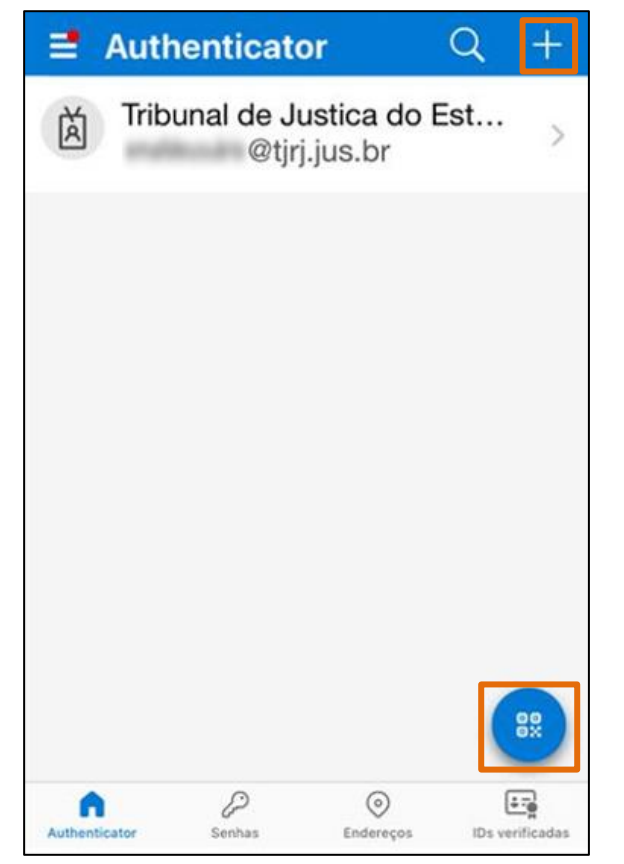

Figura 6 -Tela inicial do Microsoft Authenticator.

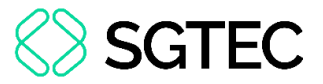

Aponte a câmera do celular para o **QR Code** exibido na tela do computador para que o sistema faça a leitura e adicione automaticamente a conta ao aplicativo.

| < | Digitalizar código QR          |             |              |  |
|---|--------------------------------|-------------|--------------|--|
|   |                                |             |              |  |
|   | Γ                              |             |              |  |
|   | L                              |             |              |  |
| 0 | provedor de co                 | nta exibirá | um código QR |  |
|   | Ou insira o código manualmente |             |              |  |

Figura 7 - Tela para leitura de QR Code.

A conta **SEI** adicionada é exibida na Tela inicial do seu aplicativo.

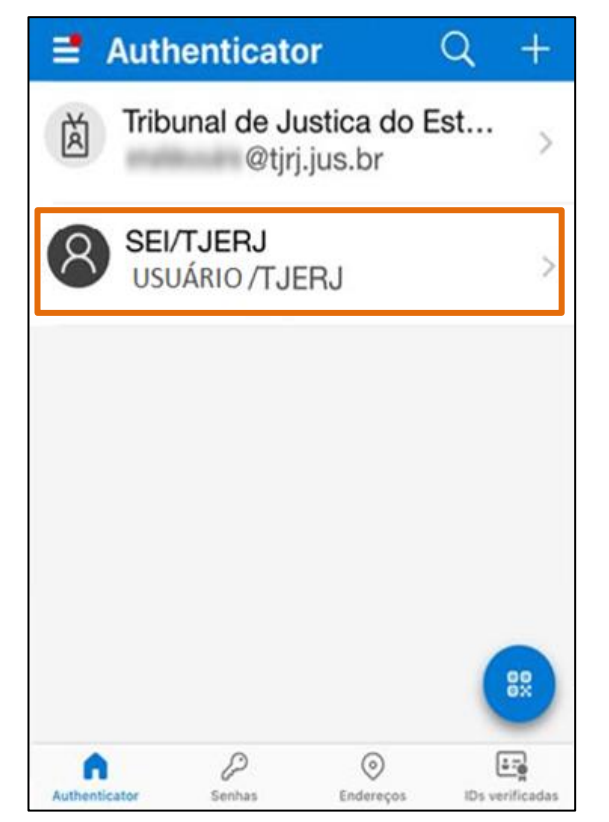

Figura 8 - Tela inicial do Microsoft Authenticator – Conta adicionada.

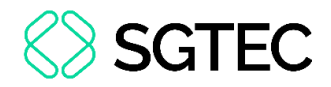

#### 2.4 Configuração Manual do Código

Caso não esteja conseguindo efetuar a leitura do QR Code no aplicativo Microsoft Authenticator, na tela Digitalizar QR Code, clique no botão Ou insira o código manualmente.

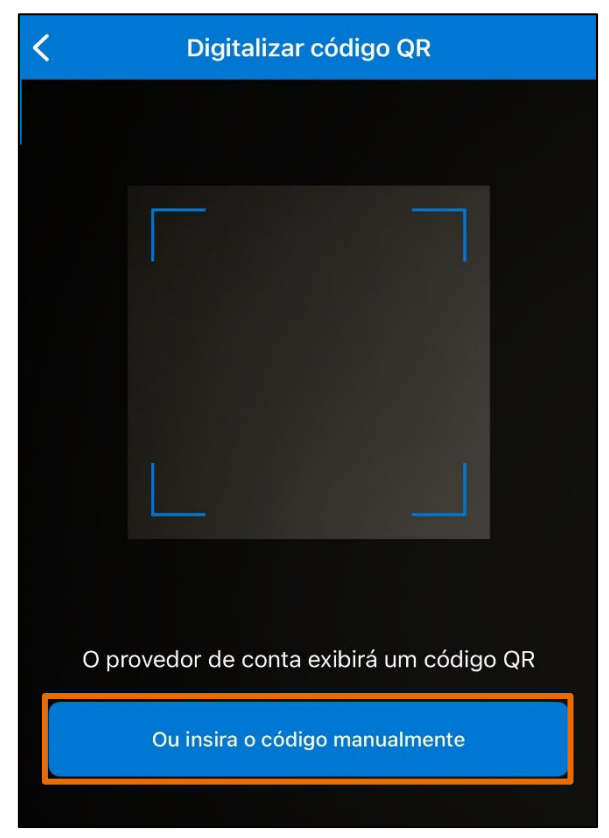

Figura 9 - Inserir o código manualmente.

A tela Adicionar conta é exibida, selecione o tipo de conta Outro (Google, Facebook, etc.).

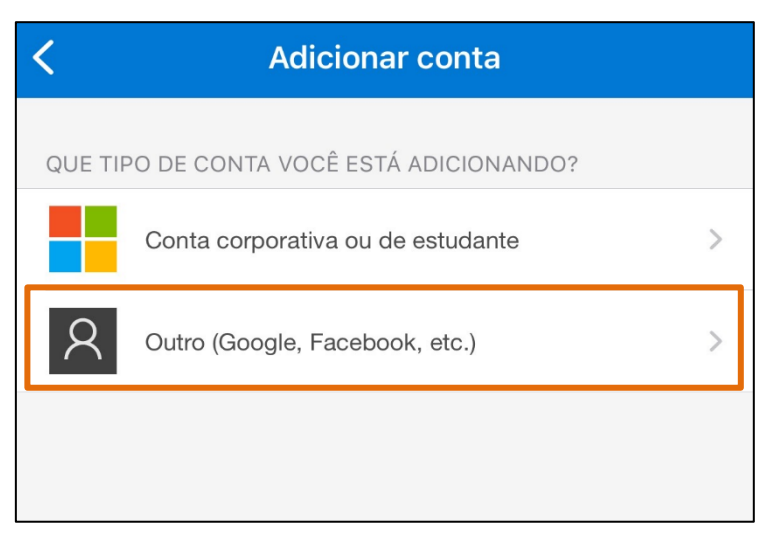

Figura 10 - Adicionar conta.

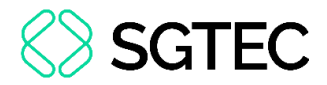

Na tela **Adicionar conta** do aplicativo, o sistema habilita os campos **Nome da conta** e **Chave secreta** para preenchimento.

| <             | Adicionar conta |  |  |  |  |
|---------------|-----------------|--|--|--|--|
| OUTRA CONTA   |                 |  |  |  |  |
| Nome da conta |                 |  |  |  |  |
| Chave secreta |                 |  |  |  |  |
|               |                 |  |  |  |  |
|               | Concluir        |  |  |  |  |
|               |                 |  |  |  |  |
|               |                 |  |  |  |  |
|               |                 |  |  |  |  |
|               |                 |  |  |  |  |

Figura 11 - Adicionar conta - Campos Nome da conta e Chave secreta.

Preencha o campo **Nome da conta** utilizando o modelo **SISTEMA/ÓRGÃO (USUÁRIO)**.

Para o preenchimento do campo **Chave secreta**, vá à tela do sistema **SEI**, clique sobre o **código alfanumérico** que é exibido abaixo do **Código QR Code** para copiá-lo, ou, digite <u>manualmente</u> o código se estiver pelo <u>computador</u>. Em seguida, cole-o no campo **Chave secreta** do aplicativo de autenticação e clique em **Concluir**.

|                                                                                                    | Adicionar conta         |
|----------------------------------------------------------------------------------------------------|-------------------------|
| sel.                                                                                                    | OUTRA CONTA             |
|                                                                                                    | SISTEMA/ÓRGAO (USUÁRIO) |
|                                                                                                    | Chave secreta           |
|                                                                                                    |                         |
| in the second second second second second second second second second second second second second second second | Concluir                |
|                                                                                                    |                         |
| HFBT OMBU GY4W GMJU MJQW IMZY MJQT SY3B TESTE                                                                   |                         |
| E-mail pessoal                                                                                                  |                         |
| Enviar Cancelar                                                                                                 |                         |

Figura 12 - Inserção de Chave secreta.

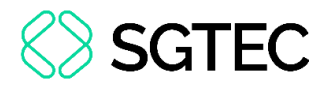

#### 2.5 Finalização do Cadastro

Para finalizar o cadastro, informe um endereço de **e-mail pessoal**, <u>não sendo</u> <u>permitido a utilização do e-mail associado com a instituição</u>. Exemplos de e-mails que podem ser utilizados são os do **Gmail, Hotmail, Yahoo, entre outros**.

**ATENÇÃO:** É imprescindível que a **Senha de Acesso** ao e-mail, seja <u>diferente</u> da **senha de acesso ao sistema**.

Informe o **e-mail** e clique em **Enviar**.

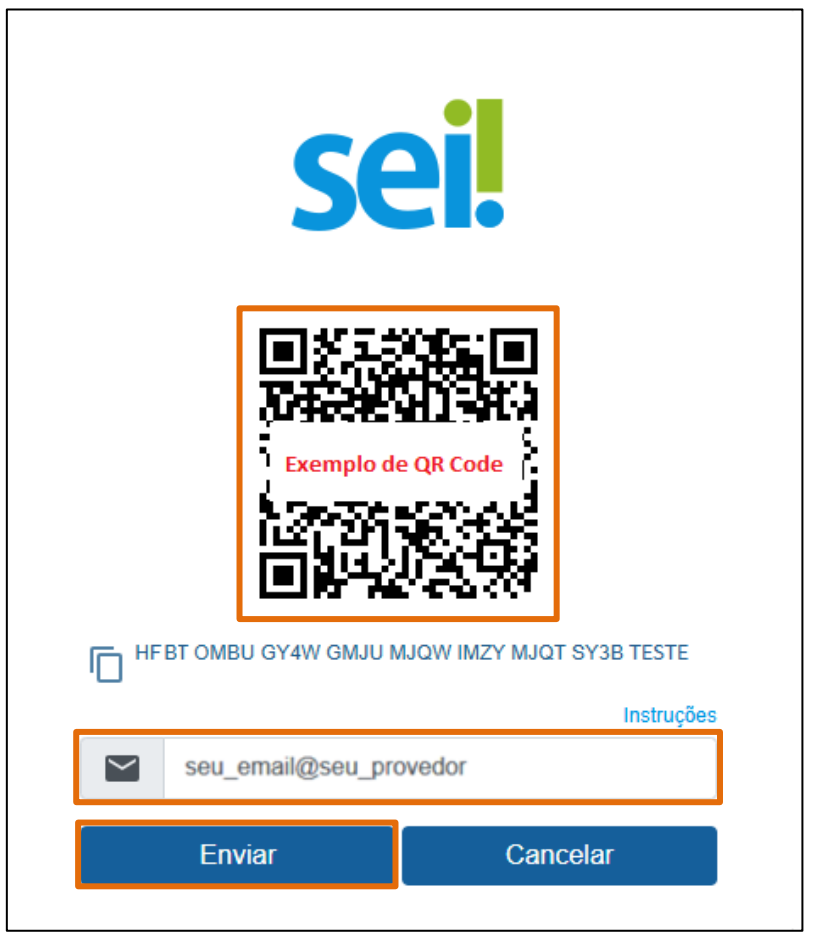

Figura 13 - Tela do QR Code.

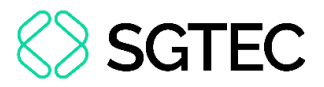

O sistema exibe uma mensagem informando o envio de e-mail com o link de ativação para o endereço de e-mail fornecido, com <u>validade</u> de **60 minutos**, para habilitar a **Autenticação de dois fatores**.

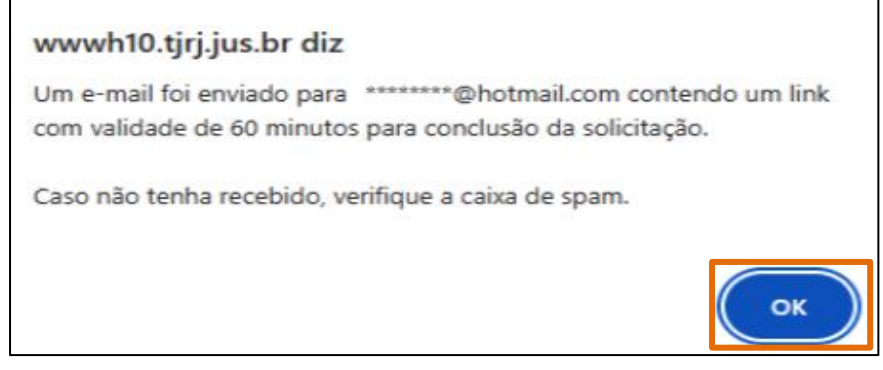

Figura 14 - Mensagem informando o envio de e-mail.

#### 2.5.1 Validando o Link Recebido

Acesse o e-mail <u>cadastrado</u> anteriormente e verifique o recebimento do e-mail encaminha pelo **SEI/TJERJ**, em seguida, clique no **link**.

OBSERVAÇÃO: Caso <u>não</u> encontre o e-mail em sua Caixa de Entrada, verifique a Caixa de Spam e Lixo eletrônico.

A autenticação em 2 fatores foi solicitada para sua conta no sistema SEI/TJERJ em 09/04/2025 às 17:42.

Clique no link abaixo para ativá-la:

https://wwwh10.tjrj.jus.br/sip/processar\_chave.php? chave\_ativacao=0001kzdpwnn44rkg8dv11pkv71a1758f5d e5a1bcf969874a10d3b94943076decb6d4ac0b5bad28ac5 bbc52a5c06e5ba83ee651e1487556a9b8ba5b0b77ae18

Figura 15 - Exemplo do e-mail contendo o link de ativação.

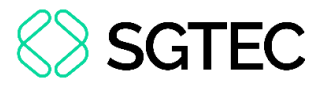

Em seu <u>navegador</u> é exibida uma guia, solicitando a confirmação da ativação da autenticação em dois fatores no sistema **SEI**. Clique em **Confirmar** para prosseguir.

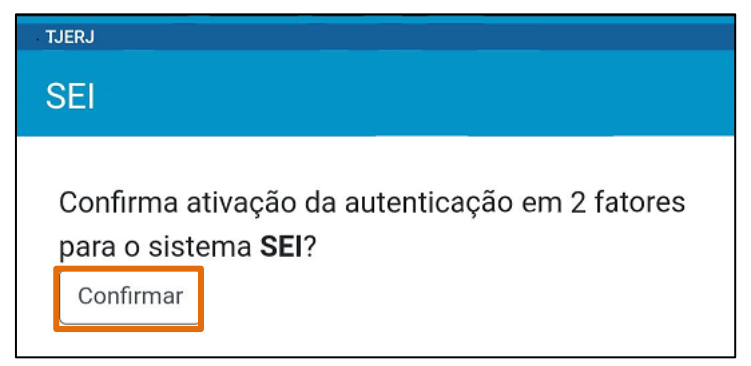

Figura 16 - Guia aberta no navegador para confirmação.

Após confirmação, o sistema exibe a mensagem informativa, confirmando a ativação.

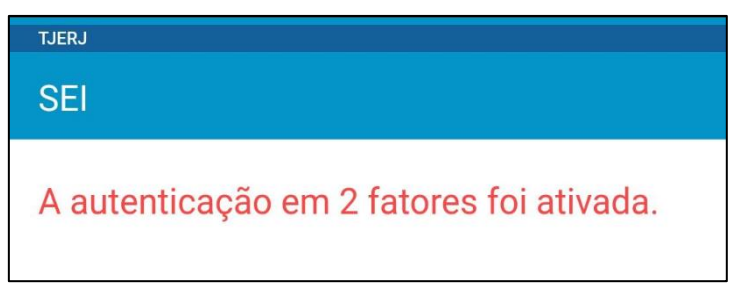

Figura 17 - Autenticação em dois fatores ativada.

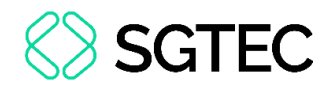

### 3. Login com a Autenticação de Dois Fatores

Após a ativação da **Autenticação de Dois Fatores**, acesse o **sistema SEI** utilizando o **login** e a **senha** de <u>acesso ao sistema</u>. A tela é atualizada solicitando o **Código de Acesso**, uma sequência numérica é gerada no aplicativo autenticador.

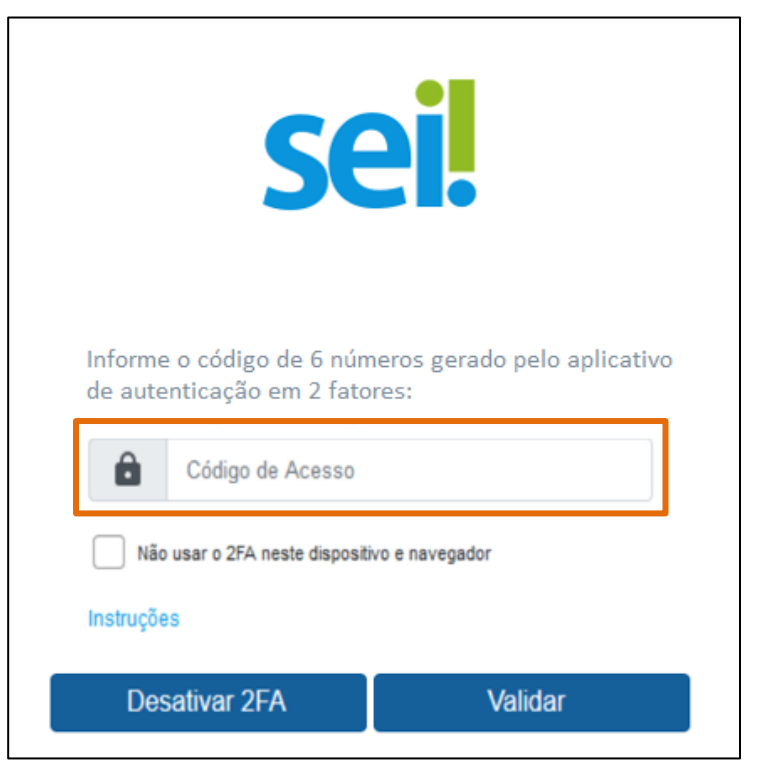

Figura 18 - Tela de inserção de Código de acesso.

No Aplicativo, selecione o perfil SEI criado anteriormente após a leitura do QR Code.

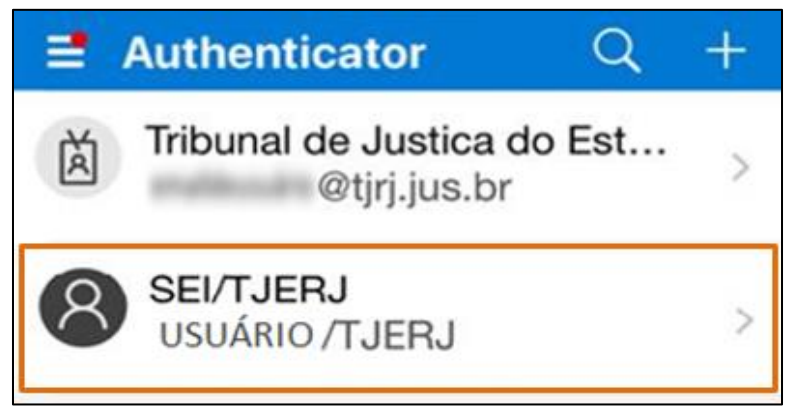

Figura 19 - Selecionar perfil criado no aplicativo.

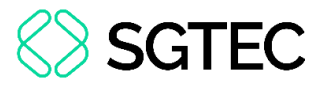

Ao abri-lo, o aplicativo exibe o **código** com duração temporária para verificação em dois fatores.

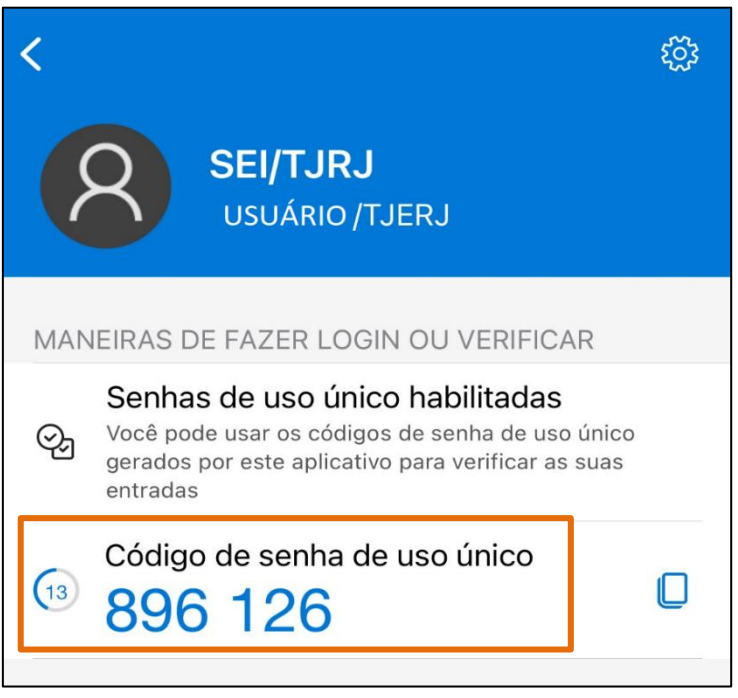

Figura 20 - Tela do app Authenticator.

No computador, insira o **código** do aplicativo no campo **Código de Acesso** e clique em **Validar**.

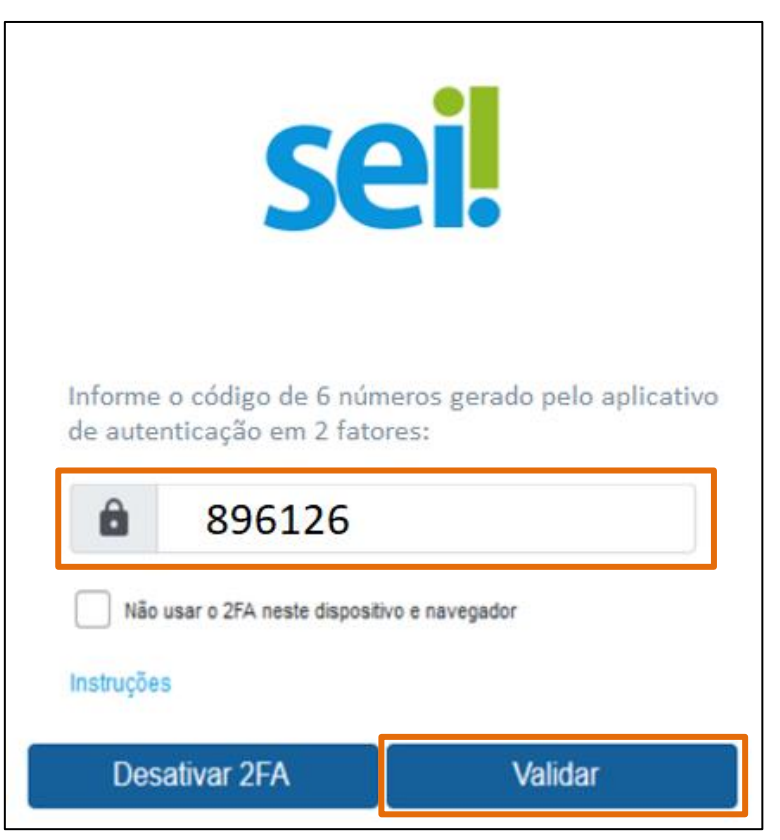

Figura 21 - Tela de inserção de código de acesso.

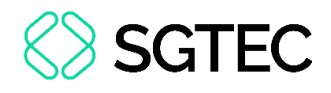

**OBSERVAÇÃO:** Vale destacar que, ao efetuar o login, é necessário inserir o **código** gerado no aplicativo do smartphone e o código muda a cada **trinta segundos**.

O sistema aceita qualquer um dos **códigos gerados nos últimos noventa segundos**, desde que o smartphone esteja com a hora correta.

#### 4. Desabilitar Verificação em Dois Fatores

Para dispositivos utilizados com frequência, caso queira, pode ser conveniente liberá-los da validação do login.

Para fazer essa liberação, basta acessar a tela de <u>inserção</u> do **Código de Acesso**, e marque a opção **não usar o 2FA neste dispositivo e navegador**. Essa sinalização precisa ser realizada para cada **navegador** utilizado.

O código poderá ser solicitado novamente, caso seja realizada a <u>limpeza de cookies</u> <u>do navegador</u>, ou se a <u>liberação perder a validade</u> de acordo com o período estabelecido pela instituição.

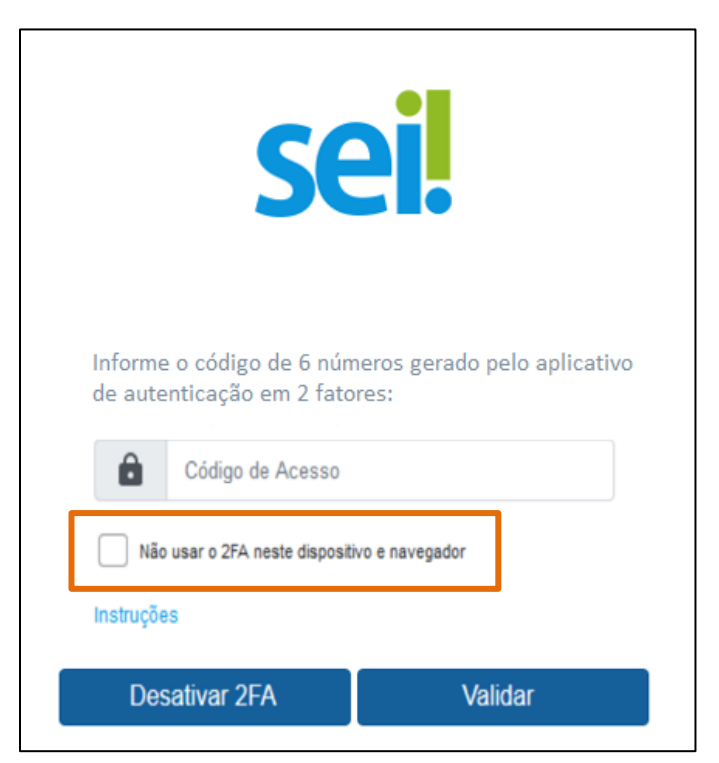

Figura 22 - Checkbox para desabilitar a verificação de duplo fator.

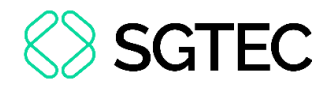

#### 4.1 Cancelando Dispositivos Liberados

Para <u>cancelar</u> as liberações em todos os dispositivos, acesse o link **Autenticação em dois Fatores**, disponível na tela inicial de login e clique no botão **Cancelar Dispositivos Liberados**.

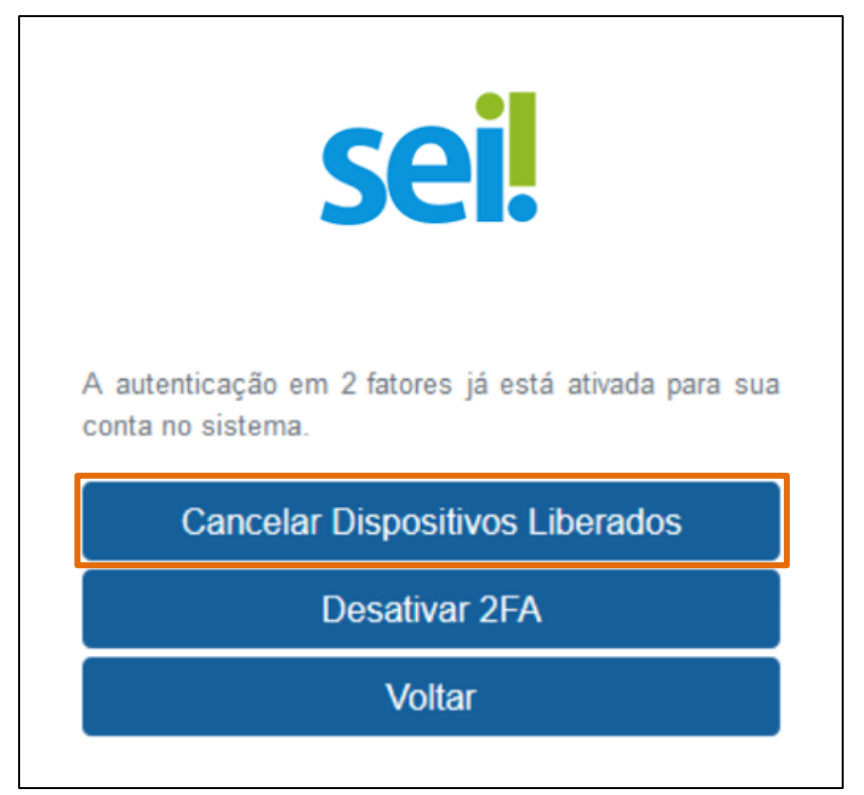

Figura 23 - Tela para Cancelar de Dispositivos Liberados

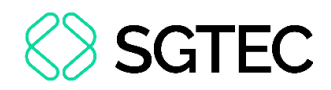

### 5. Desativando a Autenticação em Dois Fatores

Caso <u>não</u> consiga validar o código por algum motivo (por perda do aparelho, defeito, roubo, erro no aplicativo, entre outros), é possível <u>requisitar a desativação</u> da autenticação em dois fatores na tela onde <u>solicita o código numérico</u> ou por meio do <u>link</u> de **Autenticação em dois Fatores**, disponível na tela inicial de login.

Na tela de login, clique no botão no **Desativar 2FA**, o link de desativação é enviado para o e-mail cadastrado. Clique no link e o mecanismo de autenticação em dois fatores é desativado.

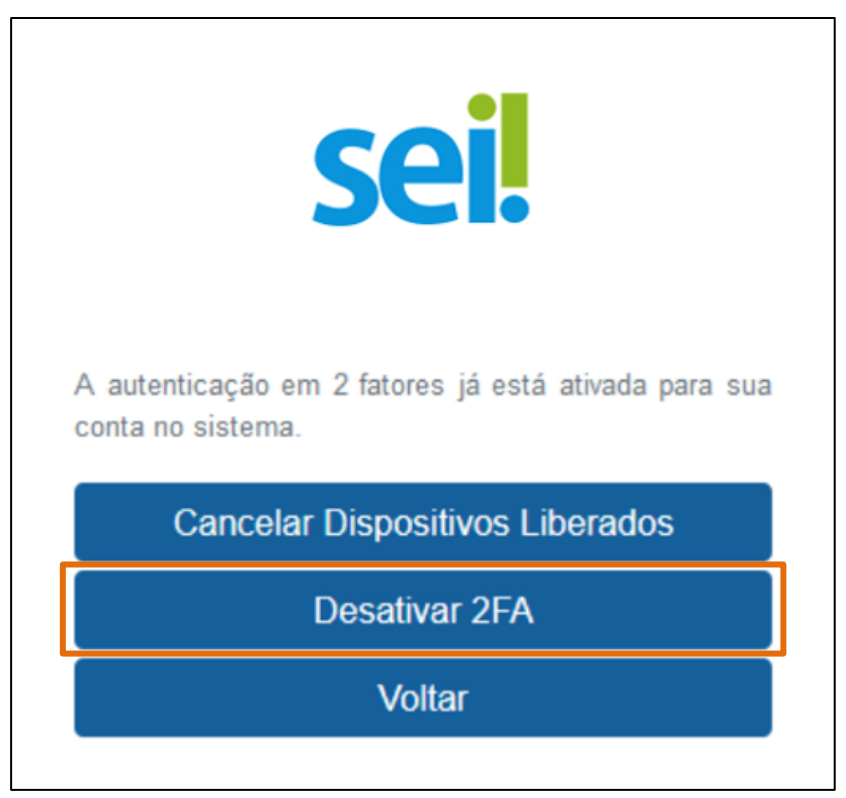

Figura 24 - Botão para desativar a autenticação em dois fatores.

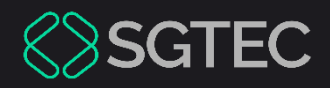

## **DÚVIDAS?**

Entre em contato com o nosso Atendimento:

SGTEC.ATENDIMENTO@TJRJ.JUS.BR

ATENDIMENTO POR TELEFONE (21) 3133-9100